## Project NextGen

## How to Download Historical Data from ProMAP

## Work Orders, Unprocessed Assets, Closed Claims & Claims by Vendor

<u>Login</u> 1. Login to ProMAP. 2. Click on the **REPORTS** tab. broberts Login: 3. Select the report you wish to download (eg: Password: Problems logging in? Closed Claims). 🔆 PROGRAMMED 2 4. Enter any filters to narrow the search results (eg: Closed From & Closed To Home > Reports dates). Reports 5. Click Search. Work Orders 3 6. Click the **Download icon** to download the Completed Work Closed Claims Review work orders which are completed Review claims which are now closed information into a CSV file. Unprocessed Assets aims By Vendor View the current set of unprocessed assets Review claims by Vendor 🔆 PROGRAMMED User: Ben Rober Home > Reports > Closed Claims **Closed Claims** 4 . \*All\* Contract: 18/03/2025 Keyword: Closed From: \*AII Vendor: 17/06/2025 Closed To: 6 🛓 Pages 🛽